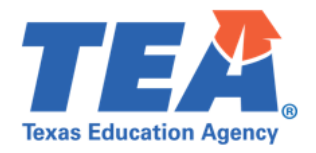

1. Login to the Texas Assessment Management System (TAMS) dashboard.

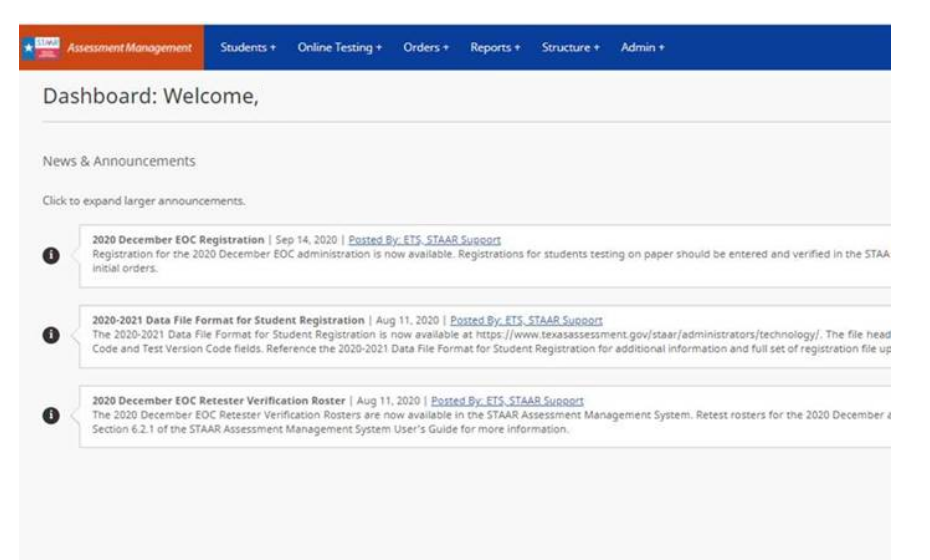

2. Select Reports > Results from the drop-down menu.

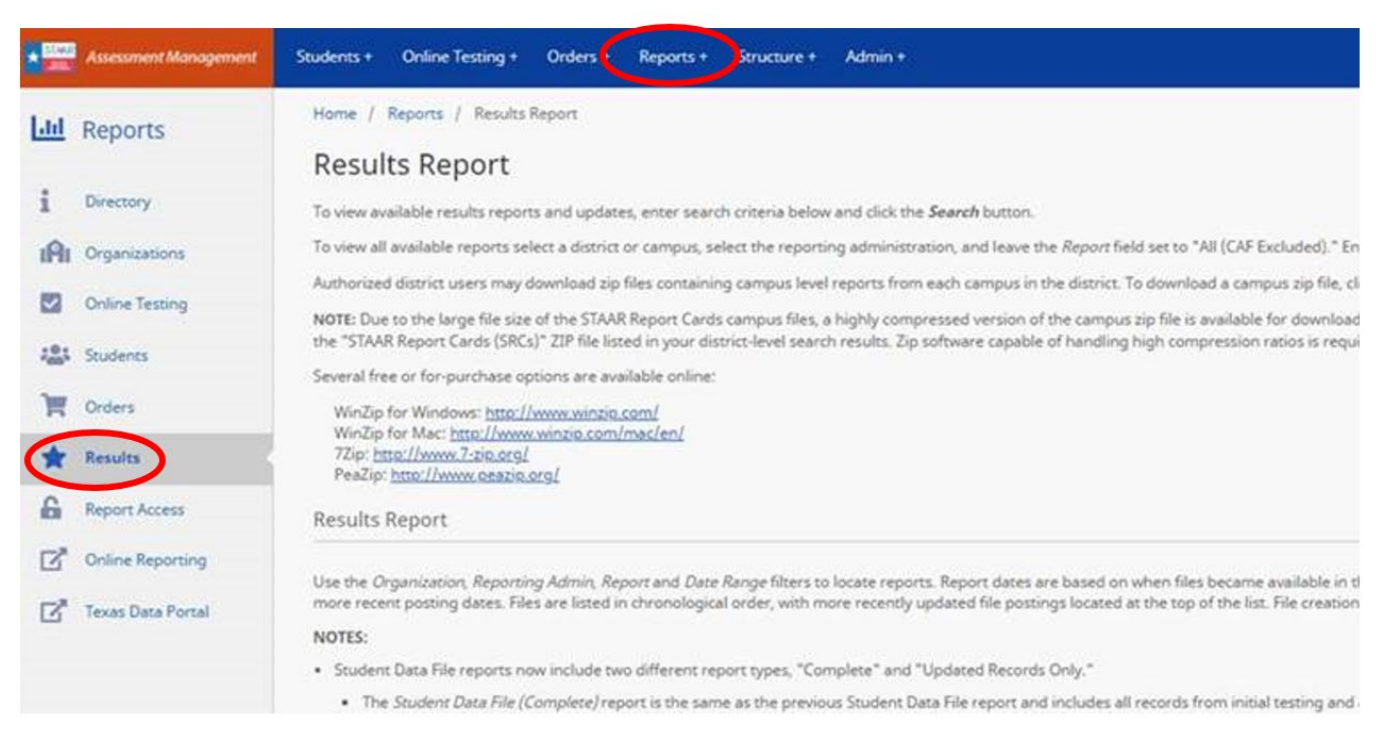

- 3. Select your district from the organization drop down. You will **not** get the data file if you select a campus.
- 4. Select a reporting admin from the drop down. Scroll down to the green search button. Note: 2019 SPR STAAR 3-8 will be the most recent 3-8 file you can access since there were no assessments in spring or summer 2020.

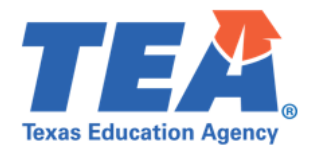

5. Download file from the actions column. Final Student Data File (Complete) will be the final file from the admin. The Student Data File (Updated Records Only) is from a monthly run and has fewer records.

| Results: 11 Search |                                                   |              |         |  |
|--------------------|---------------------------------------------------|--------------|---------|--|
|                    | Report                                            | Date         | Actions |  |
| 1                  | Student Data File (Updated Records Only)          | May 4, 2020  |         |  |
| 2                  | Student Data File (Updated Records Only)          | May 4, 2020  |         |  |
| 3                  | Final Student Data File (Complete)                | May 4, 2020  | 1       |  |
| 4                  | Final Student Data File (Complete)                | May 4, 2020  |         |  |
| 5                  | Final 3-8 Item Analysis Summary Report - District | Aug 1, 2019  | 1       |  |
| б                  | Final Student Data File (Complete)                | Jun 28, 2019 |         |  |
| 7                  | Final Student Data File (Complete)                | Jun 28, 2019 |         |  |
| 8                  | Student Data File (Complete)                      | Jun 10, 2019 |         |  |
| 9                  | STAAR Report Cards (SRCs)                         | Jun 10, 2019 | -       |  |
| 10                 | Summary Reports (Standard)                        | Jun 10, 2019 | 1       |  |
| 11                 | Student Data File (Complete)                      | Jun 10, 2019 | 1       |  |

\*\*Additional ETS guidance can be found in the User's Guide in Section 9.6.2.2 (Student Data File) here.

**General Questions Contact:** 

512-463-9704 assessment.reporting@tea.texas.gov

Texas Education Agency | Governance and Accountability | Performance Reporting